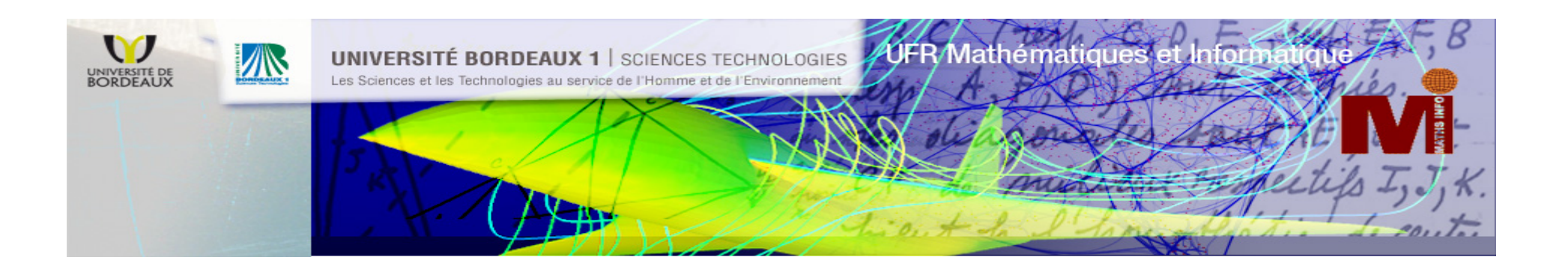

## Master MEI

# **UE Consolidation des Mathématiques**

### **Consolidation des Mathématiques**

Ce cours en ligne se compose de trois grands chapitres et sera dispensé via la plate forme d'apprentissage **MOODLE** de l'Université Bordeaux 1.

Ces trois chapitres sont les suivants :

Fonctions (semaines 36 - 37 - 38) Calcul vectoriel (semaines 40 – 41 - 42) Algèbre (semaines 45 – 46 - 47)

Chacun de ces trois chapitres sera traité sur <u>3 semaines</u> (cours et feuilles d'exercices) avec une auto évaluation WIMS en fin de cycle qui permettra de faire le point sur les acquis.

Eventuellement, suivant les résultats, cela débouchera en quatrième semaine sur deux séances en présentiel avec les enseignants pour approfondir les points non acquis.

Un examen final sous WIMS aura lieu en décembre et reprendra la totalité du programme.

#### Accéder à MOODLE

Comment accéder à la plate forme d'apprentissage MOODLE :

Dans votre navigateur tapez l'adresse suivante :

https://moodle.u-bordeaux1.fr/

Cliquez sur connexion puis utilisateurs Bordeaux 1

Taper vos identifiants Bordeaux 1 puis sélectionner le cours :

**Consolidation des mathématiques** 

#### Accéder à WIMS

#### https://wims.u-bordeaux1.fr/wims

- -1- Entrer vos identifiants Bordeaux1 sur le serveur d'authentification
- -2- Vous êtes sur la page d'accueil WIMS, cliquer sur le lien « zone d'élève »
- -3- Dans la classe « Master MEI» cliquer sur « s'inscrire »
- -4- Donner le mot de passe de la classe : masterMEI (respecter la casse)
- -5- Compléter le formulaire d'inscription puis cliquer sur **«enregistrer »** Pour le login nous vous conseillons de choisir votre nom Ne pas oublier son login et son mot de passe
- -6- Confirmer son mot de passe puis cliquer sur « Envoyer »
- -7- Cliquer sur « aller travailler »
- -8- Dans la feuille qui s'ouvre taper votre login et votre mot de passe puis cliquer sur « Entrer »
- -9- Choisir la feuille d'exercices sur laquelle vous voulez travailler

L'inscription à une classe se fait la première fois où l'on y accède, lorsque vous êtes inscrit, il suffit de reprendre les étapes 1 à 4 et cliquer sur « entrer » puis aller directement à l'étape 9